# Applying to the UK Guidelines for Students

UCAS Apply 2020 (for entry in 2020 or deferred entry)

> Raffles Institution Higher Education Office Updated Aug 2019

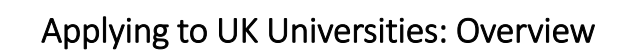

- 1. Start your UCAS account online. (Instructions provided in the following slides.)
- 2. Approach your CT directly to request for a recommendation.
- 3. Check university websites for detailed course outlines and admission requirements.
- 4. Register and sit for admission tests, where relevant.
- 5. Complete and submit your UCAS application well before given internal deadline.
- 6. Double-check your UCAS application (name, subjects listed, etc.) before you submit it.

<u>Note:</u> Certain universities & courses have additional requirements. Read the application instructions of your desired universities/courses closely.

# Important information: UCAS

- You submit <u>1</u> personal statement for all your course choices. Hence all your course choices must be within a similar field.
- You send off your UCAS statement <u>once</u>. I.e., if you are applying for courses with early deadlines, you will submit your UCAS application to all other courses/unis in your list by Sep/Oct.
- You can make a max. of 5 course choices with the following exception:
  - Up to 4 course choices for Med/VetMed/VetSci/Dentistry. You can include a 5<sup>th</sup> choice in another related course. E.g. You may apply for 4 Med courses and 1 Biomedical Sciences course.
- You can only make <u>1 course choice in either Cambridge or Oxford</u>, but not both.
- Universities will consider all applications submitted by the UCAS deadline. They cannot see where else you have applied to.
- Payment is made directly to UCAS online, not through the school.

### Important guidelines to follow

- The buzzword for this cycle is Raffles2020.
- You can start your accounts from 29 July 2019. Note that completed applications can only be submitted to UCAS from 4 September 2019.
- You need to have <u>1 reference</u> submitted in support of your application. Your reference is written and submitted by your <u>Civics</u> <u>Tutor</u>.
- You need to complete your UCAS statement and make payment <u>before</u> your CT can complete his/her portion and send your application off. So, be sure to complete your application well ahead of our <u>internal deadlines</u>.
- Plan ahead. It is your responsibility to adhere to RI deadlines.
- You have to apply <u>through RI</u> as your school, in order for us to process and submit your application.

## Important guidelines to follow

- Approach your CT <u>personally</u> for a reference based on our internal timeline. <u>Do not wait till you are done with your statement</u>.
- Furnish your CT with a 1-page write-up with information on:
  - Your academic interests, e.g. the topic you enjoyed most, etc. and why
  - Academic enrichment activities, where available.
  - Non-academic activities
  - Any other information requested by your CT
- Read all information closely & carefully before you start creating your UCAS account.

|                                                                                                    | Additional Action<br>Required                                 | Internal Deadline                         | UCAS Deadline        |
|----------------------------------------------------------------------------------------------------|---------------------------------------------------------------|-------------------------------------------|----------------------|
| Cambridge applicants<br>interviewing in Sgp<br>(UCAS + COPA)                                            | Register with<br>Higher Ed Office in                          | 6 Sep 2019                                | 20 Sep 2019          |
| <ul> <li>Oxford</li> <li>Cambridge applicants<br/>interviewing in Camb<br/>(UCAS &amp; COPA)</li> </ul> | person<br>1 Aug – 23 Aug<br>4.30pm                            | 3 Oct 2019                                | 15 Oct 2019          |
| <ul><li>Medicine</li><li>Dentistry</li><li>VetMed/VetSci</li></ul>                                      |                                                               | 3 Oct 2019                                | 15 Oct 2019          |
| Majority undergraduate courses                                                                          |                                                               | 6 Jan 2020                                | 15 Jan 2020          |
| <b>NOTE:</b><br>Adhere to all <u>internal</u> of<br>application to the univ<br>timeline at the end of   | <u>deadlines</u> so that v<br>rersities well ahead<br>slides. | ve can send your c<br>d of time. Refer to | ompleted<br>detailed |

| UCAS APPLY 2<br>UCAS | 2020 (www.ucas.com/students)<br>Futher education Indegraduate Postgraduate Atter |
|----------------------|----------------------------------------------------------------------------------|
| Student sig          | n in                                                                             |
|                      | Undergraduate<br>Applying for university and college degree courses              |
|                      | Conservatoires<br>Apply for performance-based courses at conservatoires          |
|                      | Postgraduate<br>Returning to study                                               |
|                      | Teacher training                                                                 |
|                      |                                                                                  |

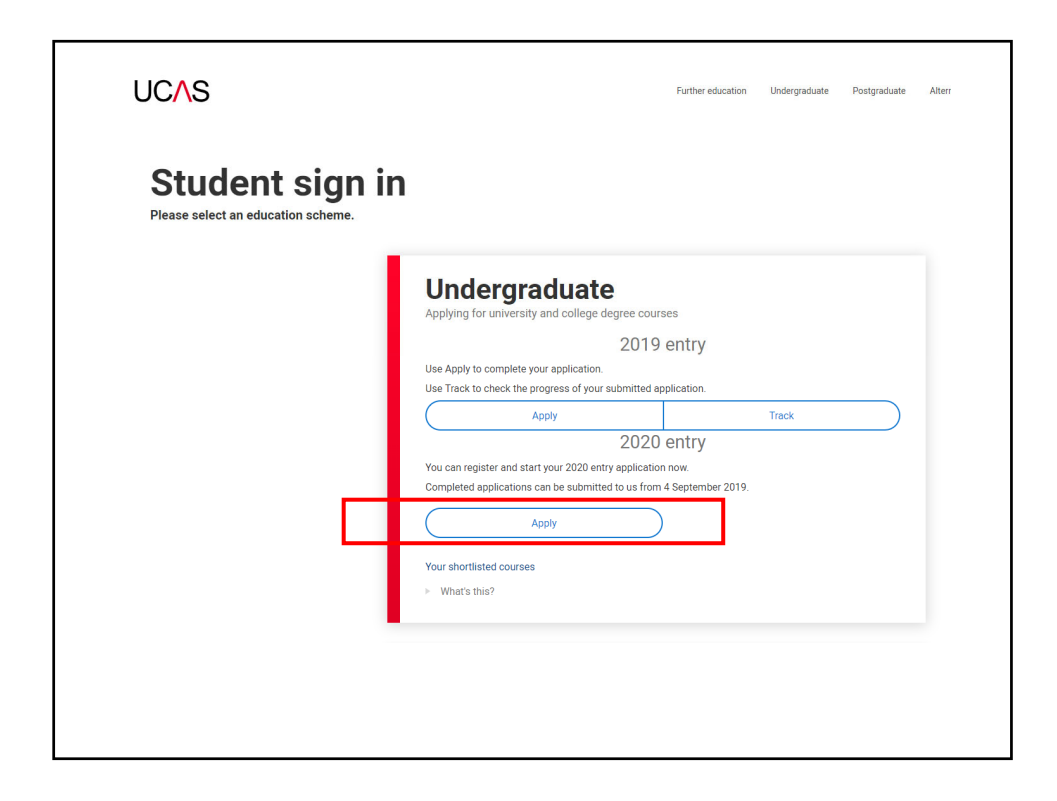

|                                   | $\wedge$                                                              | Contact us   Telp   Print page                                                                                                  |
|-----------------------------------|-----------------------------------------------------------------------|----------------------------------------------------------------------------------------------------|
| -apply-                           | Register and log in                                                   |                                                                                                    |
| What is Apply?                    | Home > Register and log in                                            |                                                                                                    |
| Help                              | Log in                                                                |                                                                                                    |
| Key                               | If you have already registered, pl<br>enter your username in lower of | ease enter your username and password below to log in. You must<br>ase and your password in the same case you used to register. |
| ? Help                            | Usemame                                                               |                                                                                                    |
|                                   | Password                                                              | Forgotten login?                                                                                                    |
|                                   |                                                                       | log in                                                                                                    |
| Г                                 | Register                                                              |                                                                                                    |
|                                   | If you have not registered for 202                                    | 0 entry, please click the 'register' button to use this service. You only                                                       |
|                                   | need to register oncer in you up                                      | register                                                                                                    |
| About us   Terms & conditions   P | ivacy policy                                                          | © UCAS 201                                                                                                    |
|                                   | integ policy                                                          | 0.0000200                                                                                                    |
|                                   |                                                                       |                                                                                                    |

| Registering for a                                           | an account                                                                                                    |
|-------------------------------------------------------------|----------------------------------------------------------------------------------------------------|
| UCAS                                                        | Contact us   <u>Helip</u>   Print page                                                                                                    |
| 2apply20                                                    | Register: Welcome                                                                                                    |
| What is Apply?<br>Help<br>Options/Opsiynau<br>Key<br>? Help | Home > Register         Progress         Before you can apply you must first register. This is fee and will take approximately fifteen minutes.         You will only need to do this once. If you apply more fhan once in a cycle your application fee will not be fortuned. If you have a ready registered tut cannot remember your ingin details, please use the 'brogeten login?' link on the login screen to access your details.         Registration is a process of entering your personal details, for example, name, date of bith, address.         My our applying through a school, college, careers centre or any other organisation, you will be asked to use the buzzyourg provided by them, so please have this information to had.         This will abov your school, college, careers centre or any other organisation, you will be asked to use the buzzyourg provided by them, so please have this information to access and see the progress         Grave applying through a school, college, careers centre or any other organisation, you can apply action later.         This will abov your school, college, careers centre or any other organisation, you will be asked to use the buzzyourg provided by them, so please have this information to access and see the progress of your application, and allows your referre to attach your referre to attach your refere |
| About us   Terms & conditions   Privacy                     | r policy © UCAS 2019                                                                                                    |
|                                                             |                                                                                                    |

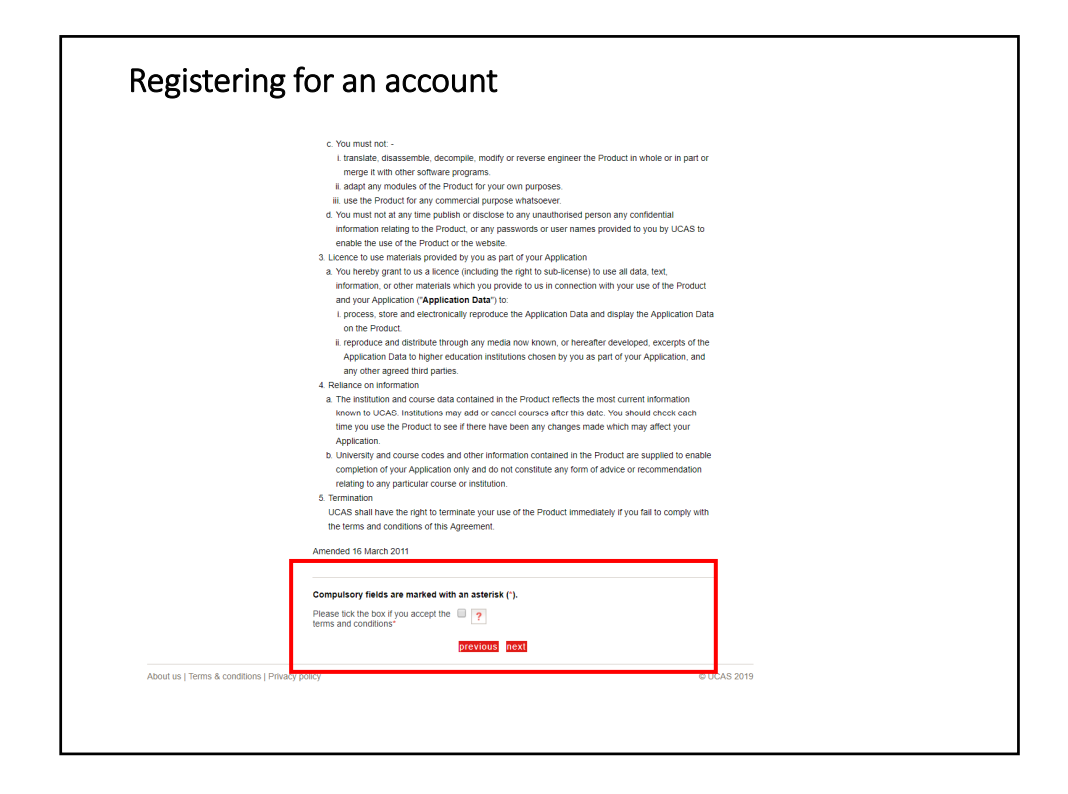

| Registering                       | for an accou                                                   | int                                                             |
|-----------------------------------|----------------------------------------------------------------|-----------------------------------------------------------------|
| UC∧S                              |                                                                | Contact us   Help   Print page                                  |
| 2<br>apply2                       | Register: Initial detail                                       | ils                                                             |
| What is Apply?                    | Home > Register                                                | Progress                                                        |
| Options/Opsiynau                  | Compulsory fields are mark                                     | ed with an asterisk (').                                        |
| Key                               | Title*                                                         | Please select • ?                                               |
| ? Help                            | Gender*                                                        | Please select • ?                                               |
|                                   | Please enter your name as in<br>certificate or driving licence | t is stated on official documents, such as your passport, birth |
|                                   | First/given name(s)*                                           | ?                                                               |
|                                   | Surname/family name*                                           | ?                                                               |
|                                   | Date of birth*                                                 | Day • Month • Year • ?                                          |
|                                   |                                                                | previous next                                                   |
| About us   Terms & conditions   P | rivacy policy                                                  | © UCAS 2019                                                     |
|                                   |                                                                |                                                                 |
|                                   |                                                                |                                                                 |
|                                   |                                                                |                                                                 |
|                                   |                                                                |                                                                 |

| What is Apply?       Home > Register         Help       Progress         Options/Opsiynau       Where is your postal address?*         Key       UK         ?       Help         Mon UK/International       ?         British Forces Post Office (BFPO)       ?         previous       next | Zapply                                     | Register: Postal address                                                  |             |
|----------------------------------------------------------------------------------------------------|--------------------------------------------|---------------------------------------------------------------------------|-------------|
| Key     UK     ?       ?     Help     Non UK/International     ?       British Forces Post Office (BFPO)     ?       previous     next                                                                                                    | What is Apply?<br>Help<br>Options/Opsiynau | Home > Register<br>Where is your postal address?"                         | Progress    |
| Help     Non UK/International     Pritish Forces Post Office (BFPO)     Previous next                                                                                                    | Key                                        | UK 🔍 ?                                                                    |             |
|                                                                                                    | ? Help                                     | Non UK/International  ? British Forces Post Office (BFPO) ? previous next |             |
| About us   Terms & conditions   Privacy policy © UCAS 2019                                                                                                    | About us   Terms & conditions              | Privacy policy                                                            | © UCAS 2019 |

| UCAS                          |                                 | Contact us   <u>Heip</u>   Print page |
|-------------------------------|---------------------------------|---------------------------------------|
| apply                         | Register: Your postal ad        | ldress                                |
| What is Apply?<br>Help        | Home > Register                 | Progress                              |
| Options/Opsiynau              | Compulsory fields are marked wi | tí an asterisk (°).                   |
| Key                           | Postal address*                 | ?                                     |
| ? Help                        | Enter your PERSONAL             |                                       |
|                               | residential/postal<br>address   |                                       |
|                               | Country*                        | Please select                         |
|                               |                                 | previous next                         |
| About us   Terms & conditions | Privacy policy                  | © UCAS 2019                           |
|                               |                                 |                                       |
|                               |                                 |                                       |

| UCAS                |                                                                         |                                                                         | Contact us [ new ] Ph                                                                   | n page                     |                                                                                                    |
|---------------------|-------------------------------------------------------------------------|-------------------------------------------------------------------------|-----------------------------------------------------------------------------------------|----------------------------|----------------------------------------------------------------------------------------------------|
| -apply_             | Register: Personal def                                                  | tails                                                                   |                                                                                         |                            |                                                                                                    |
| What is Apply?      | Home > Register                                                         |                                                                         |                                                                                         |                            |                                                                                                    |
| Help                |                                                                         |                                                                         | Progress                                                                                |                            |                                                                                                    |
| Options/Opsiynau    | Compulsory fields are marked                                            | with an asterisk (*).                                                   |                                                                                         | Everything yo              | u need to know                                                                                                    |
| Key                 | Postal Buuress                                                          | Singapore                                                               |                                                                                         | Get up                     | dates on everything - stay in the know                                                                                                    |
| ? Help              |                                                                         | change address ?                                                        |                                                                                         |                            | Your options                                                                                                    |
|                     | Home telephone number                                                   |                                                                         | ?                                                                                       |                            | Hear from unis, colleges, and employers about all<br>your options — including courses relevant to you,<br>open days, apprenticeship opportunities, and<br>studying about |
|                     | Mobile number                                                           |                                                                         | ?                                                                                       |                            | Student essentials<br>Make the most of student life with info on tech,                                                                                                   |
| our <u>PERSONAL</u> | Email address*                                                          |                                                                         | ?                                                                                       |                            | retailers, publications, banks, travel, and transport, as<br>well as recommondations for student<br>accommodation.                                                       |
| mail address.       | Confirm email address*                                                  |                                                                         | ?                                                                                       |                            | Relevant courses<br>If you find yourself without a place, we'll share course<br>info from unis and colleges that have vacancies on                                       |
| OT school-based     | Keep up to date with vo                                                 | our application                                                         |                                                                                         | ·                          | relevant courses.                                                                                                    |
| mail.               | To make sure you've not everyth                                         | ing you need for your journey to                                        | binher education, we'll ask you to tell us                                              | Bor How we conta           | ct you                                                                                                    |
|                     | how you'd like to get your update                                       | es.                                                                     |                                                                                         | Al chan                    | нь                                                                                                    |
|                     | We'll keep you updated on the p<br>— by email and post.                 | rogress of your application — fr                                        | om deadline reminders to Track updates                                                  |                            | Email TextSMS Dept                                                                                                    |
|                     | We won't pass on your                                                   | details                                                                 |                                                                                         | sure                       | 5270                                                                                                    |
|                     | We'll keep your data safe, and w<br>any time in the 'Your details' sect | on't pass it on to third parties, b<br>tion of Track. For more informat | ut you can update your preferences at<br>on, take a look at our <u>privacy policy</u> . | ton — from deadline remind | ers to Track updates                                                                                                    |
|                     |                                                                         | previous next                                                           |                                                                                         |                            |                                                                                                    |
|                     |                                                                         |                                                                         |                                                                                         |                            |                                                                                                    |
|                     |                                                                         |                                                                         |                                                                                         |                            |                                                                                                    |

| 00/15                             |                                |                       | Contract on [ Track 1 h = 0 -                         |
|-----------------------------------|--------------------------------|-----------------------|-------------------------------------------------------|
| Zapply                            | Initial UCAS questions:        | How are you applying? | <log out<="" th=""></log>                             |
| What is Apply?                    | Initial UCAS questions         |                       |                                                       |
| Help                              | How are you applying?*         |                       |                                                       |
| Options/Opsiynau                  | Through my school/college      | · ?                   | You <u>NEED</u> to select this                        |
| Key                               | Through a careers organisation | 0 ?                   | option for us to complet<br>and cond your application |
| ? Help                            | Through another organisation   | • ?                   | off.                                                  |
|                                   | As an individual               | ?                     |                                                       |
|                                   |                                | next                  |                                                       |
| About us   Terms & conditions   I | Privacy policy                 |                       | © UCAS 2019                                           |
|                                   |                                |                       |                                                       |
|                                   |                                |                       |                                                       |
|                                   |                                |                       |                                                       |
|                                   |                                |                       |                                                       |

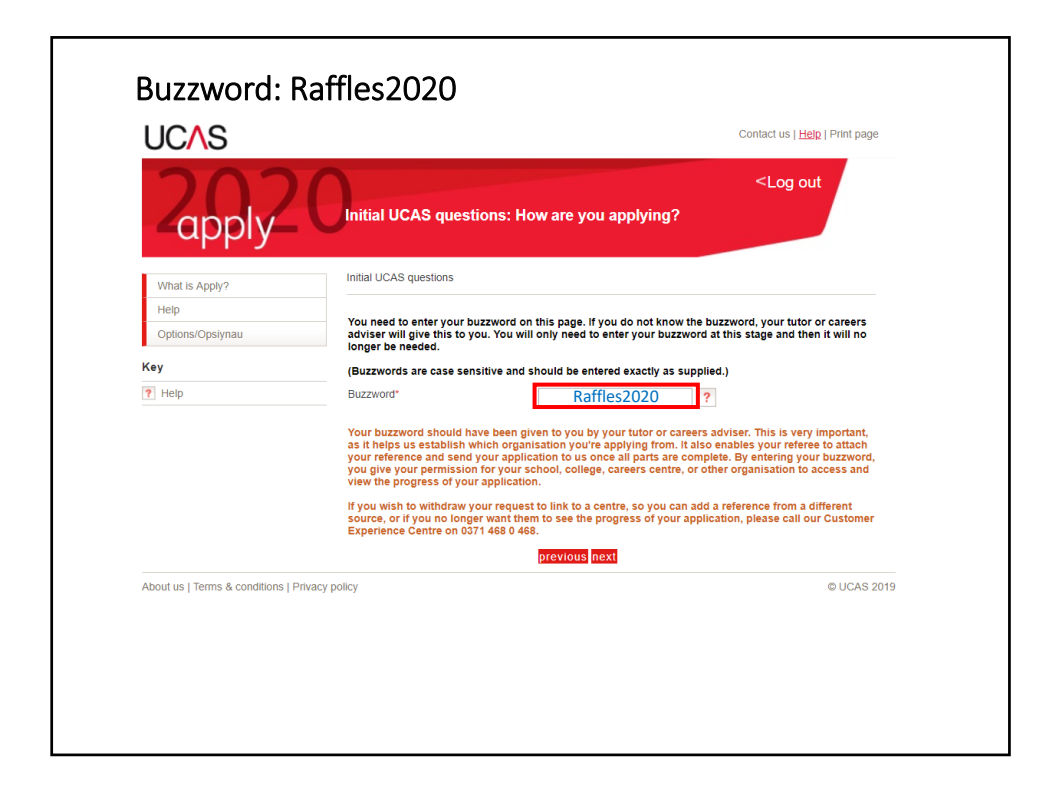

| What is Apply?         Initial UCAS questions: Which centre?           What is Apply?         Initial UCAS questions           Help         You are registering through |           |
|----------------------------------------------------------------------------------------------------|-----------|
| What is Apply?     Initial UCAS questions       Help     You are registering through                                                                                    |           |
| Help You are registering through                                                                                                    |           |
|                                                                                                    |           |
| Options/Opsiynau Raffles Junior College, Singapore                                                                                                    |           |
| Sey One Raffles Institution Lane Select 'Yes' Singapore 575954                                                                                                    |           |
| ? Help                                                                                                    |           |
|                                                                                                    |           |
| bout us I Terms & conditions I Privacy policy                                                                                                    | © UCAS 20 |

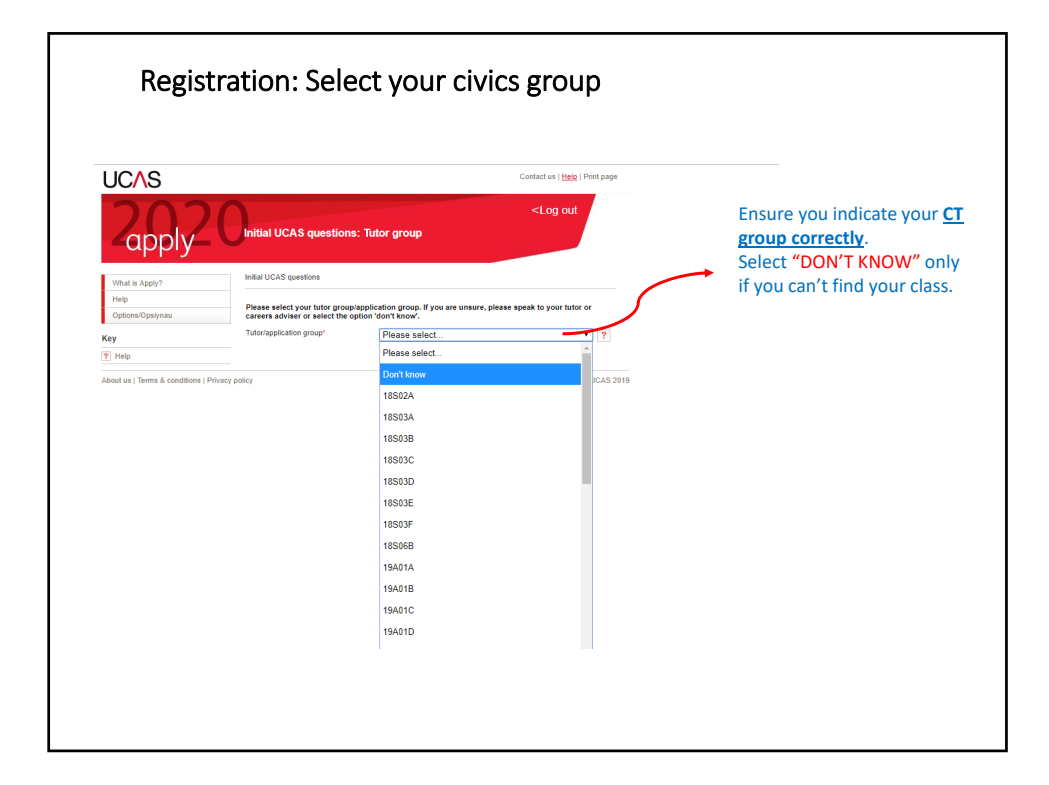

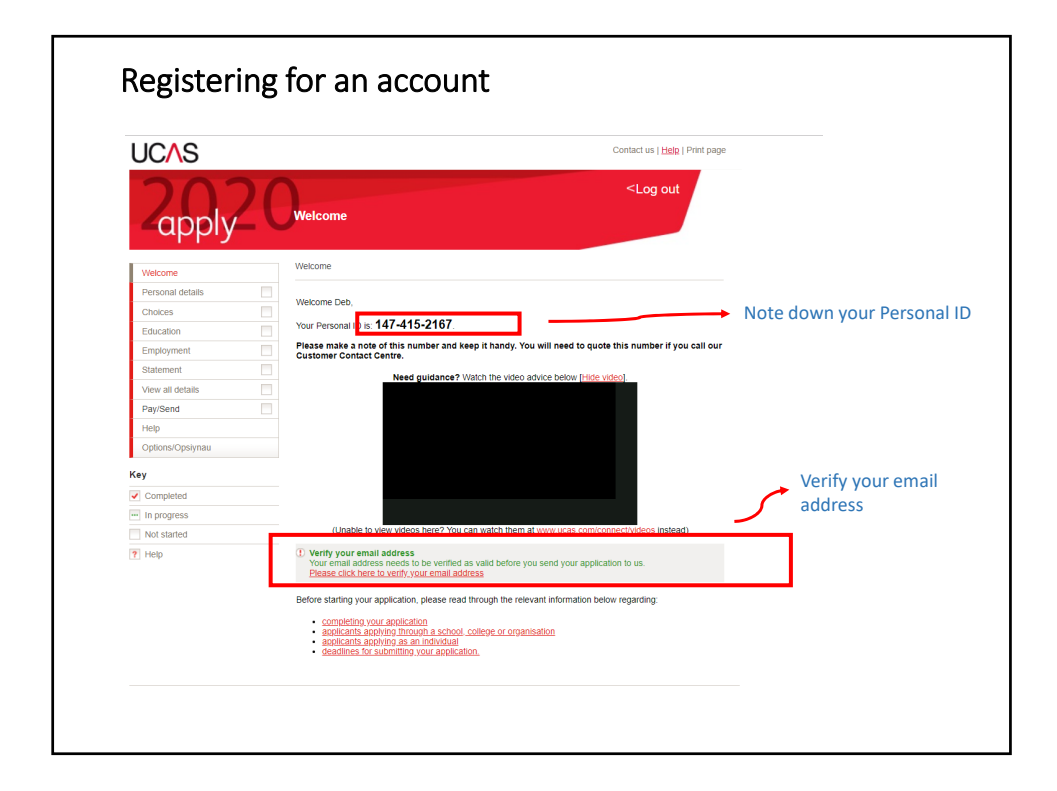

|                                     |                                                                                                    | Ensure th                                                                                                    | at you are                                                                                                    |                                                                                                    | C                                                                                                    | agoso privata financ                                                                                                    |
|-------------------------------------|----------------------------------------------------------------------------------------------------|----------------------------------------------------------------------------------------------------|----------------------------------------------------------------------------------------------------|----------------------------------------------------------------------------------------------------|----------------------------------------------------------------------------------------------------|----------------------------------------------------------------------------------------------------|
|                                     | (                                                                                                    | contactab                                                                                                    | le at this                                                                                                    |                                                                                                    | CI                                                                                                    | ioose private financ                                                                                                    |
|                                     |                                                                                                    | number                                                                                                    |                                                                                                    |                                                                                                    |                                                                                                    | 7                                                                                                    |
| Personal<br>Titer                   | Ma • ?                                                                                                    | 1                                                                                                    | Reference numbers<br>If you do not have any of the following refere                                                                          | nce numbers, please leave the boxes blank                                                                                                    | Student support Fee code* Please select                                                                             | - • ?                                                                                                    |
| Finitigiven name(s)*                | Deb                                                                                                    |                                                                                                    | Unique Learner Number (ULN)                                                                                                    | ?                                                                                                    | Student support arrangements                                                                                        | (This field is only available if you select fee code '02 UK                                                                                    |
| Sumame/family name*                 | koh                                                                                                    | 7                                                                                                    | Test of English as a Foreign Language<br>(TOEFL) Number                                                                                      | ?                                                                                                    |                                                                                                    | see li                                                                                                    |
| Preferred frat name                 |                                                                                                    | ?                                                                                                    | International English Language Testing                                                                                                    | ?                                                                                                    | Diagon secure the following quarties                                                                                | ne about whether you and your family may have lived within                                                                                     |
| Profial address'                    | 1House Late                                                                                                    | 7                                                                                                    | aysen (cura) ref Number                                                                                                    |                                                                                                    | EEA The universities and colleges i<br>fees you may be charged and an                                               | hat you are applying to need this information to make a deci-<br>urbulershins, bursaries and financial sunnort that may be set                 |
|                                     | Singapore                                                                                                    |                                                                                                    | Passport details                                                                                                    |                                                                                                    | Have you may be charged and any.                                                                                    | č Diosco coloci - 0                                                                                                    |
| is your permanent home in the UK    | P @744 870 7                                                                                                    |                                                                                                    | (This section only applies if your permanent                                                                                                 | home is outside the EU)                                                                                                    | EU (excluding the UK), European<br>Economic Area (EEA) or Switzerian                                                | * Produce serieu • [7]                                                                                                    |
| Home address                        | (if different from postal address)<br>addredt home address)                                                                                                    |                                                                                                    | Where relevant, UCAS collects applicants' p<br>need it for purposes of visa application and i<br>details about UK Visas and Immigration plea | assport information on behalf of universities and colleges<br>hecks with the UK Visas and immigration (UKVI). For fu<br>se visit the <u>UKVI website</u> . | s, who<br>inther<br>Do you have a parent, step parent,                                                              | Plasse select • 7                                                                                                    |
| Home telephone number               |                                                                                                    | 7                                                                                                    | Do you require a student visa? Plo                                                                                                    | ase select * ?                                                                                                    | spouse or civil partner who is an EL<br>(excluding the UK), EEA or Swiss                                            |                                                                                                    |
| Mobile number                       | (Please do not include a disloct code in<br>example, +, or 00). Please enter the cou<br>UK phone numbers, p before adding the country code. We mig<br>set you SMS remindes.) | your phose number (for<br>ritry calling code (e.g. 44 for<br>please remove the leading 0<br>ht use your mobile number to | Have you previously studied in the UK Pill<br>on a student visa?                                                                             | esse select                                                                                                    | national?*<br>Keen up to date with your a                                                                           | innlication                                                                                                    |
| Email address*                      | hepyfish.leyu@gmail.com                                                                                                    | 7                                                                                                    | pessport.                                                                                                    |                                                                                                    |                                                                                                    |                                                                                                    |
| Confirm email address'              | hapyfish.leyu@gmail.com                                                                                                    | ?                                                                                                    | Please enter the following details about your<br>the passport you intend to use to enter the L                                               | passport. If you have more than one passport, give the<br>K for the purpose of studying your course.                                                       | details of We'll keep you updated on the prog<br>email and post.                                                    | ress of your application - from deadline reminders to Track u                                                                                  |
| Date of birth*<br>Country of birth* | 1 V January V 2000 V<br>Singapore                                                                                                    | 7                                                                                                    | If you need a visa but don't yet have a valid<br>provide the details once you have submitted                                                 | assport, leave the sections below blank - we will ask yo<br>your application and have received an offer of a place.                                        | 10 told us when you registered wit<br>10 mind at any time - simply hit the 'Up<br>Track once you've submit your and | at level of support you'd like to receive. Don't forget, you can<br>date my preferences' button below, or go to the "Your details"<br>ication. |
| Date of first entry to UK           | (if not born in the UK*)<br>Day • Month • Year •                                                                                                    | 19                                                                                                    | Passport number                                                                                                    | ?                                                                                                    | Update your preferences                                                                                             | Normal Contraction                                                                                                    |
| Nationality*                        | Singapore                                                                                                    | see Tail ?                                                                                                    | Issue date                                                                                                    | y * Month * Year * ?                                                                                                    |                                                                                                    |                                                                                                    |
| Dual nationality                    |                                                                                                    | see list 7                                                                                                    | Expiry date                                                                                                    | y * Month * Year * ?                                                                                                    | we won't pass on your deta                                                                                          | ars                                                                                                    |
| Area of permanent residence*        | Singapore                                                                                                    | see list ?                                                                                                    | Place of issue                                                                                                    |                                                                                                    | We'll keep your data safe, and won<br>policy.                                                                       | t pass it on to third parties. For more information, take a look                                                                               |
|                                     |                                                                                                    |                                                                                                    |                                                                                                    |                                                                                                    | manaz/                                                                                                    |                                                                                                    |

| Zapply           | <log <="" out="" td=""></log>                                                                                                    |                     |
|------------------|----------------------------------------------------------------------------------------------------|---------------------|
| Welcome          | Welcome > Education                                                                                                    |                     |
| Personal details |                                                                                                    |                     |
| Choices          | Compulsory fields are marked with an asterisk (*).                                                                                                    |                     |
| Education        | Click on the 'add new school/college/centre' to add the centres you have attended. Enter details of<br>qualifications that you have achieved or are in the process of achieving at that school/college/centre.                                                                                                    |                     |
| Employment       | Click on 'section completed' and 'save' when you have finished.                                                                                                    |                     |
| Statement        | Need guidance? Watch the video advice below [Hide video].                                                                                                    |                     |
| View all details | Education section 2020                                                                                                    |                     |
| Pay/Send         |                                                                                                    |                     |
| Ontions/Onsivnau | HUW ILL UI                                                                                                    |                     |
| opnoninopoynad   | FILLIN IN T                                                                                                    |                     |
| Key              | EDUCATION SECTION                                                                                                    | Select below honour |
| Completed        | UCAS                                                                                                    | degree level        |
| In progress      | (Unable to view videos here? You can watch them at www.ucas.com/connect/videos instead)                                                                                                    | qualifications      |
| 2 Help           | You can add up to 10 schools/colleges/centres.                                                                                                    | 4 dumications       |
| 1 Holy           |                                                                                                    |                     |
|                  | >add new school/college/centre                                                                                                    |                     |
|                  | No schools/colleges/centres entered.                                                                                                    | (                   |
|                  | Please state the highest level of qualification you expect to have before out of the state of the state of th |                     |
|                  | section completed                                                                                                    |                     |
|                  |                                                                                                    |                     |
|                  |                                                                                                    |                     |

|                               |                                                                | Contact us   Help   Print page                                             |
|-------------------------------|----------------------------------------------------------------|----------------------------------------------------------------------------|
|                               |                                                                |                                                                            |
| apply                         | Education                                                      | <log out<="" th=""></log>                                                  |
| Welcome                       | Welcome > Education > Where                                    | have you studied?                                                          |
| Personal details              | -                                                              |                                                                            |
| Choices                       | Compulsory fields are market<br>Before leaving this page click | d with an asterisk (°).<br>'save' to avoid losing any of your information. |
| Education                     |                                                                |                                                                            |
| Employment                    | School/college/centre name*                                    | find ?                                                                     |
| Statement                     | Exam centre number                                             | ?                                                                          |
| View all details              | When did you start*                                            | Month Vear V                                                               |
| Pay/Send                      |                                                                | monut · tour · ·                                                           |
| Help                          | and finish?*                                                   | Month Vear ?                                                               |
| Options/Opsiynau              | Attendance*                                                    | ofull-time opart-time sandwich ?                                           |
| Key                           | Did you / will you receive any                                 | Plasse salart V 2                                                          |
| <ul> <li>Completed</li> </ul> | qualifications at this centre?*                                |                                                                            |
| ··· In progress               |                                                                | save cancel                                                                |
| Not started                   |                                                                |                                                                            |
| ? Help                        |                                                                |                                                                            |
| About us   Terms & conditions | Privacy policy                                                 | © UCAS 2019                                                                |

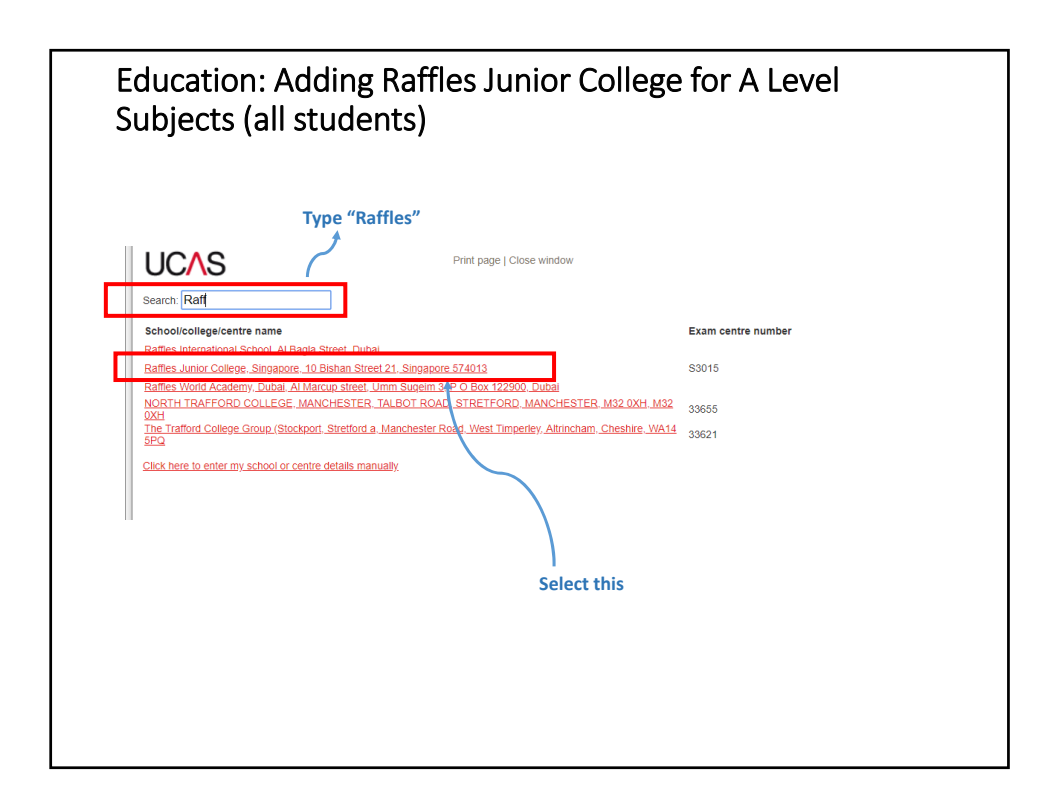

| UCAS                         |                                         |                                                                     |                                                                       | Contact us   Help   Print page     | 8                      |
|------------------------------|-----------------------------------------|---------------------------------------------------------------------|-----------------------------------------------------------------------|------------------------------------|------------------------|
| Zapply                       | 2(                                      | Education                                                           |                                                                       | <log out<="" th=""><th></th></log> |                        |
| Welcome                      |                                         | Welcome > Education > Where ha                                      | ve you studied?                                                       |                                    |                        |
| Personal details             |                                         |                                                                     |                                                                       |                                    |                        |
| Choices                      |                                         | Compulsory fields are marked w<br>Before leaving this page click 's | vith an asterisk (*).<br>ave' to avoid losing any of your informatior | ı.                                 | VC DUIL and the stand  |
| Education                    |                                         | Warning: as you have entered a                                      | finish date which is in the future, these det                         | ails must be for the school        | Y6 RI boys – indicate  |
| Employment                   |                                         | or college you are currently atte                                   | nding.                                                                |                                    | "2014"                 |
| Statement                    |                                         | School/college/centre name*                                         | Raffles Junior College, Singapore                                     | find                               | All other Y6 students  |
| View all details             |                                         | Exam centre number                                                  | S3015 ?                                                               |                                    | (incl. RGS) – indicate |
| Pay/Send                     |                                         | When did you shoul                                                  |                                                                       | ע ר                                | "2018"                 |
| Help                         |                                         | when did you start                                                  | January • 2018 • ?                                                    |                                    | 2010                   |
| Options/Opsiynau             |                                         | and finish?*                                                        | December • 2019 • ?                                                   |                                    |                        |
| (ey                          |                                         | Attendance*                                                         | full-time      part-time      sandwich                                |                                    |                        |
| Completed                    |                                         | Did you / will you receive any                                      | Yes v 2                                                               |                                    |                        |
| In progress                  |                                         | qualifications at this centre?*                                     |                                                                       |                                    |                        |
| Not started                  |                                         |                                                                     | save cancel                                                           |                                    |                        |
| ? Help                       |                                         |                                                                     |                                                                       |                                    |                        |
| bout us I Terms & condition  | ns I Privacy I                          | policy                                                              |                                                                       | © LICAS 2                          | 2019                   |
| Letter to premio a condition | - [ · · · · · · · · · · · · · · · · · · | ,                                                                   |                                                                       | 000032                             |                        |
|                              |                                         |                                                                     |                                                                       |                                    |                        |

| UC∧S                        |              | Contact us   <u>Help</u>   Print page                                                                           |
|-----------------------------|--------------|----------------------------------------------------------------------------------------------------|
| Zapply                      | 2(           | <log out<="" th=""></log>                                                                                       |
| Welcome                     |              | Welcome > Education > Choose qualification                                                                      |
| Personal details            |              |                                                                                                    |
| Choices                     |              | Please search for the qualification title, eg 'A level' and not the subject, eg 'chemistry'.                    |
| Education                   |              | Overseas qualifications will be listed alphabetically under the name of the country they were taken in.         |
| Employment                  |              |                                                                                                    |
| Statement                   |              | Search:                                                                                                    |
| View all details            |              | Or select from the nonvier suglifications listed below                                                          |
| Pay/Send                    |              | Or select from the popular qualifications listed below                                                          |
| Help                        |              | Popular qualifications                                                                                          |
| Options/Opsiynau            |              | Singapore - Cambridge GCE Advanced Level (OLD)<br>Singapore-Cambridge GCE Advanced Level (NEW-first award 2006) |
| Key                         |              | Cleanager, Combridge CCE Ardienen, Level<br>Sindapore-Integrated Programmer-Cambridge GCE Advanced Level        |
| Completed                   |              | Singapore-integrateur-rugramme-Englein-Eangeuge-sedementeur                                                     |
| ··· In progress             |              |                                                                                                    |
| Not started                 |              |                                                                                                    |
| ? Help                      |              |                                                                                                    |
| About us   Terms & conditio | ns   Privacy | policy © UCAS 2019                                                                                              |

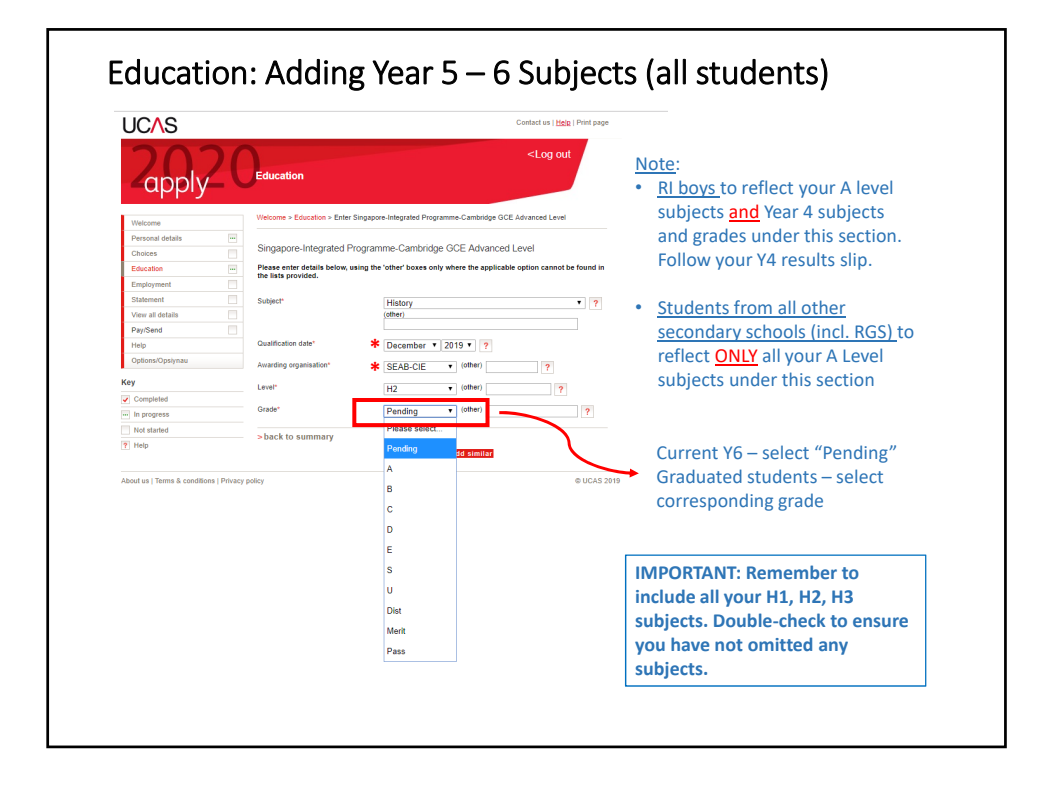

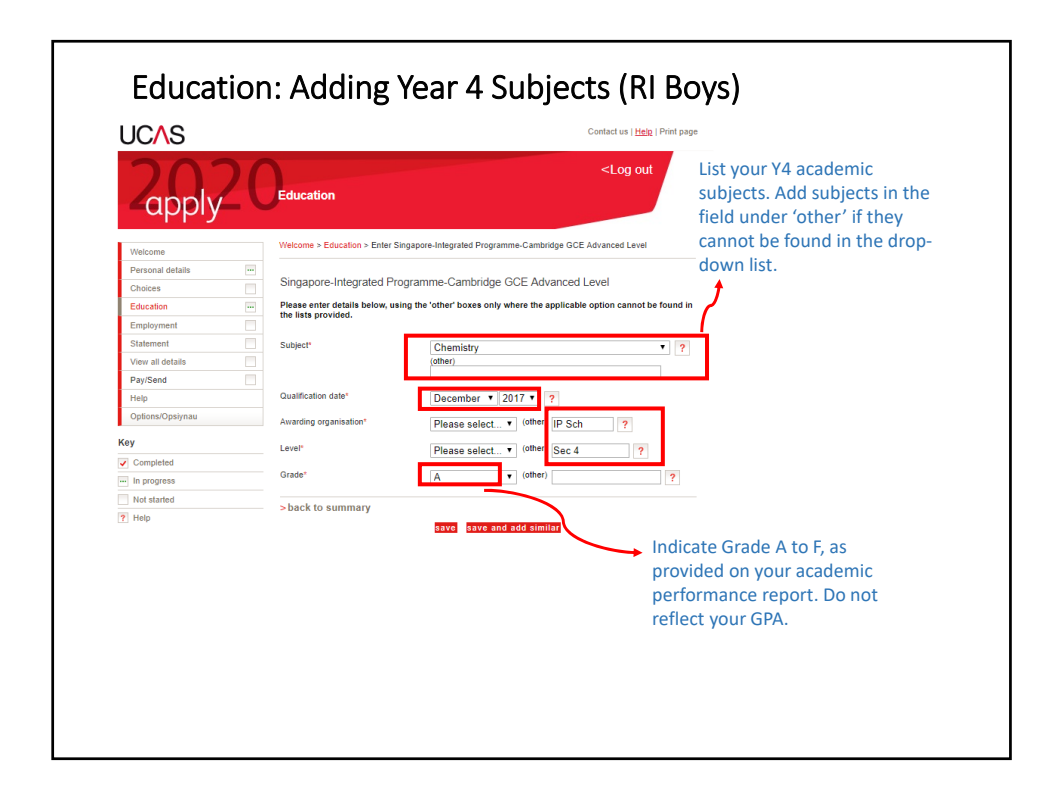

| Educa                         | ition: Adding Year 4 Qualifications (RGS Girls)                                                                                                    |
|-------------------------------|----------------------------------------------------------------------------------------------------|
| UCAS                          | Contact us   Help   Print page                                                                                                    |
| Zapply                        | Ceducation                                                                                                    |
| Welcome                       | Welcome > Education                                                                                                    |
| Personal details              |                                                                                                    |
| Choices                       | Compulsory fields are marked with an asterisk (*).                                                                                                    |
| Education                     | We need to know any qualifications you have taken or are currently taking. When you have entered all<br>of your centres and qualifications, citck on 'section completed' and 'save'.                                                                                                    |
| Employment                    | Need guidance? Watch the video advice below [Fide video]                                                                                                    |
| Statement                     |                                                                                                    |
| View all details              | Education section 2020 section                                                                                                    |
| Pay/Send                      |                                                                                                    |
| Help                          |                                                                                                    |
| Options/Opsiynau              | EDUCATION SECTION                                                                                                    |
| Key                           |                                                                                                    |
| <ul> <li>Completed</li> </ul> |                                                                                                    |
| ··· In progress               | (Unable to view videos here? You can watch them at <u>www.ucas.com/connect/videos</u> instead)                                                                                                    |
| Not started                   | You've added details for 3 school/college/centre(s) so far. You can still add details for 7 more.                                                                                                    |
| Y Help                        | >add new school/college/centre                                                                                                    |
|                               | Raffles Junior College, Singapore (15015, 01/2014 - 1/2019, FT)     > remove       Singapore-Integrated Programme-Cambridge GCE Advanced Level        Chemostry     12/2019     SEAB-CI     12       Economica     12/2019     SEAB-CI     12       Mathematica     12/2019     SEAB-CI     12       Mathematica     12/2019     SEAB-CI     12       > add Singapore-Integrated Programme-Cambridge GCE Advanced Level     > |
|                               |                                                                                                    |

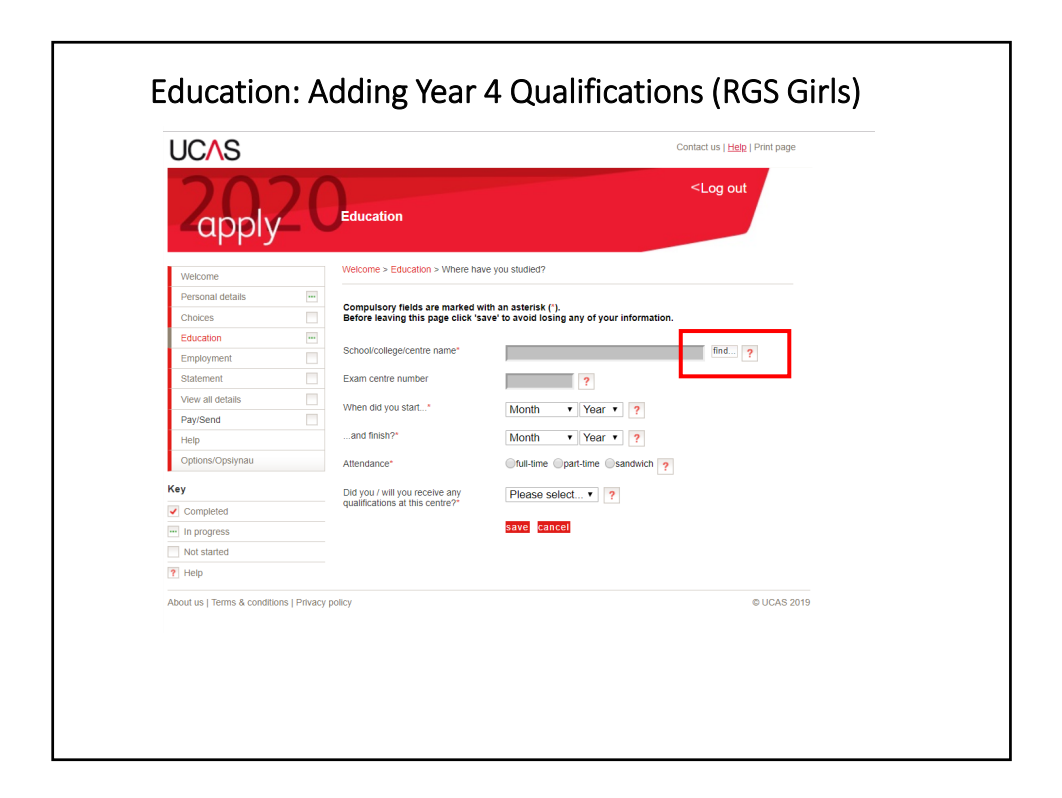

| g search for school Google Chronie                       | × ⊔ –                                                       |
|----------------------------------------------------------|-------------------------------------------------------------|
| https://2020.undergrad.apply.ucas.com/ucasa              | apply/PopUpServlet?functionname=schoolSearch&field=document |
| UCAS                                                     | Princ page   Close window                                   |
| Search: Raffles Girls                                    | Type and select manually                                    |
| No matches found.                                        |                                                             |
| Click here to enter my school or centre details manually |                                                             |
|                                                          |                                                             |
|                                                          |                                                             |
|                                                          |                                                             |
|                                                          |                                                             |
|                                                          |                                                             |
|                                                          |                                                             |
|                                                          |                                                             |
|                                                          |                                                             |
|                                                          |                                                             |
|                                                          |                                                             |
|                                                          | 5                                                           |
|                                                          |                                                             |
|                                                          |                                                             |

|                                 | 2(            | Education                                                           | <lc< th=""><th>g out</th></lc<>                                        | g out                                |
|---------------------------------|---------------|---------------------------------------------------------------------|------------------------------------------------------------------------|--------------------------------------|
| Welcome                         |               | Welcome > Education > Where ha                                      | ve you studied?                                                        |                                      |
| Personal details                | ***           |                                                                     |                                                                        |                                      |
| Choices                         |               | Compulsory fields are marked w<br>Before leaving this page click 's | /ith an asterisk (*).<br>ave' to avoid losing any of your information. | Type in secondary school             |
| Education                       |               |                                                                     |                                                                        |                                      |
| Employment                      |               | School/college/centre name*                                         | Raffles Girls School                                                   | ind ?                                |
| Statement                       |               | Exam centre number                                                  | 2                                                                      |                                      |
| View all details                |               | When did you start                                                  |                                                                        |                                      |
| Pay/Send                        |               | when the you start                                                  | January V 2014 V ?                                                     | <ul> <li>Leave this blank</li> </ul> |
| Help                            |               | and finish?*                                                        | December • 2017 • ?                                                    |                                      |
| Options/Opsiynau                |               | Attendance*                                                         | full-time      part-time      sandwich      ?                          |                                      |
| ley                             |               | Did you / will you receive any                                      | Yes Y                                                                  |                                      |
| Completed                       |               | qualifications at this centre?*                                     |                                                                        |                                      |
| <ul> <li>In progress</li> </ul> |               |                                                                     | save cancel                                                            |                                      |
| Not started                     |               |                                                                     |                                                                        |                                      |
| Help                            |               |                                                                     |                                                                        |                                      |
| bout us   Terms & conditk       | ons   Privacy | policy                                                              |                                                                        | © UCAS 2019                          |

| Raffles Girls School (01/2016 - 12/2019, FT)       > remove         Singapore-Integrated Programme-Cambridge GCE Advanced Level       H2         Conomics       12/2019       SEAB-CI       H2         History       12/2019       SEAB-CI       H2         > add Singapore-Integrated Programme-Cambridge GCE Advanced Level       > add qualifications       > edit         Raffles Girls School (01/2014 - 12/2017, FT)       > remove       > edit         > add qualifications | Defflee Junier Cellege Singenere (                                                                                        | 20015 01/2010                                              | 10/0010 ET)                                                |                              | > edit   |
|----------------------------------------------------------------------------------------------------|----------------------------------------------------------------------------------------------------|------------------------------------------------------------|------------------------------------------------------------|------------------------------|----------|
| Mainterinates       12/2019       SEAB-CI       H2         > add Singapore-Integrated Programme-Cambridge GCE Advanced Level         > add qualifications       > edit         Raffles Girls School (01/2014 - 12/2017, FT)       > remove         > add qualifications       > edit         Please state the highest level of qualification you expect to have before you start your course*       Please select       • ?                                                         | Kames Junior Conege, Singapore (S<br>Singapore-Integrated Programme-C<br><u>Chemistry<br/>Economics</u><br><u>History</u> | ambridge GCE /<br>12/2019<br>12/2019<br>12/2019<br>12/2019 | Advanced Level<br>SEAB-CI<br>SEAB-CI<br>SEAB-CI<br>SEAB-CI | H2<br>H2<br>H2               | > remove |
| add qualifications       Add qualifications     > edit       Raffles Girls School (01/2014 - 12/2017, FT)     > remove       > add qualifications     > remove       Please state the highest level of qualification you expect to have before you start your course*     Please select     ?                                                                                                    | <u>viatnematics</u><br>> add Singapore-Integrated Pr                                                                      | rogramme-Ca                                                | SEAB-CI<br>mbridge GCE A                                   | <sup>H2</sup><br>dvanced Lev | el       |
| Raffies Girls School (01/2014 - 12/2017, FT)     > edit       > add qualifications     > remove       Please state the highest level of qualification you expect to have before you start your course*     Please select     • ?                                                                                                    | add qualifications                                                                                                    |                                                            |                                                            |                              |          |
|                                                                                                    | Raffles Girls School (01/2014 - 12/20                                                                                     | )17 FT)                                                    |                                                            |                              | > edit   |
| > add qualifications Please state the highest level of qualification you expect to have before you start your course*  section completed save                                                                                                    |                                                                                                    |                                                            |                                                            |                              | > remove |
| Please state the highest level of<br>qualification you expect to have before ? ?<br>you start your course? section completed                                                                                                    | add qualifications                                                                                                    |                                                            |                                                            |                              |          |
| section completed                                                                                                    | Please state the highest level of<br>qualification you expect to have before<br>you start your course*                    | Please sele                                                | ct                                                         |                              | • ?      |
| save                                                                                                    |                                                                                                    | section com                                                | pleted                                                     |                              |          |
|                                                                                                    |                                                                                                    | save                                                       |                                                            |                              |          |
|                                                                                                    | ease state the highest level of<br>alification you expect to have before<br>u start your course*                          | Please sele                                                | ct                                                         |                              | • ?      |

| 2 apply          | <log out<="" th=""></log>                                                                                                    |
|------------------|----------------------------------------------------------------------------------------------------|
| Welcome          | Welcome > Education > Choose qualification                                                                                                    |
| Personal details |                                                                                                    |
| Choices          | Please search for the quantication the, eg A level and not the subject, eg chemistry.                                                                          |
| Education        | Overseas qualifications will be listed alphabetically under the name of the country they were taken in.                                                        |
| Employment       |                                                                                                    |
| Statement        | Search:                                                                                                    |
| View all details | Or select from the popular qualifications listed below                                                                                                    |
| Pay/Send         |                                                                                                    |
| Help             | Popular qualifications                                                                                                    |
| Options/Opsiynau | Singapore - Cambridge GCE Advanced Level (OLD)<br>Singapore-Cambridge GCE Advanced Level (NEW-first award 2006)                                                |
| (ey              | Singapore-Cambridge GCE Ordinary Level Singapore-Integrated Programme-Cambridge GCE Advanced Level Singapore-Integrated Programme-Cambridge GCE Advanced Level |
| Completed        |                                                                                                    |
| In progress      |                                                                                                    |
| Not started      |                                                                                                    |
| ? Help           |                                                                                                    |
|                  |                                                                                                    |

| 20                            | 2(            | Education                        | <log out<="" th=""><th>List your Y4 academic subjects. Add subjects in th</th></log> | List your Y4 academic subjects. Add subjects in th      |
|-------------------------------|---------------|----------------------------------|--------------------------------------------------------------------------------------|---------------------------------------------------------|
|                               |               | Welcome > Education > Enter Sin  | gapore-Integrated Programme-Cambridge GCE Advanced Level                             | field under 'other' if they cannot be found in the drop |
| Personal details              |               |                                  |                                                                                      | down list.                                              |
| Choices                       |               | Singapore-Integrated Prog        | gramme-Cambridge GCE Advanced Level                                                  | <b>)</b>                                                |
| Education                     |               | Please enter details below, usin | ng the 'other' boxes only where the applicable option cannot be found in             | $\sim$                                                  |
| Employment                    |               | the lists provided.              |                                                                                      | <u>/</u>                                                |
| Statement                     |               | Subject*                         | Chemistry 7                                                                          |                                                         |
| View all details              |               |                                  | (other)                                                                              |                                                         |
| Pay/Send                      |               |                                  |                                                                                      |                                                         |
| Help                          |               | Qualification date*              | December V 2017 V ?                                                                  |                                                         |
| Options/Opsiynau              |               | Awarding organisation*           | Please select V (other) IP Sch 2                                                     |                                                         |
| Key                           |               | Level*                           | Please select V (other) Sec 4                                                        |                                                         |
| <ul> <li>Completed</li> </ul> |               |                                  |                                                                                      |                                                         |
| ··· In progress               |               | Grade*                           | A (other) ?                                                                          |                                                         |
| Not started                   |               | >back to summary                 |                                                                                      |                                                         |
| ? Help                        |               | ,                                | save save and add similar                                                            | Indicate Grade A to F, as                               |
| About us   Terms & conditi    | ons   Privacy | policy                           | e ucas                                                                               | reflect your GPA.                                       |

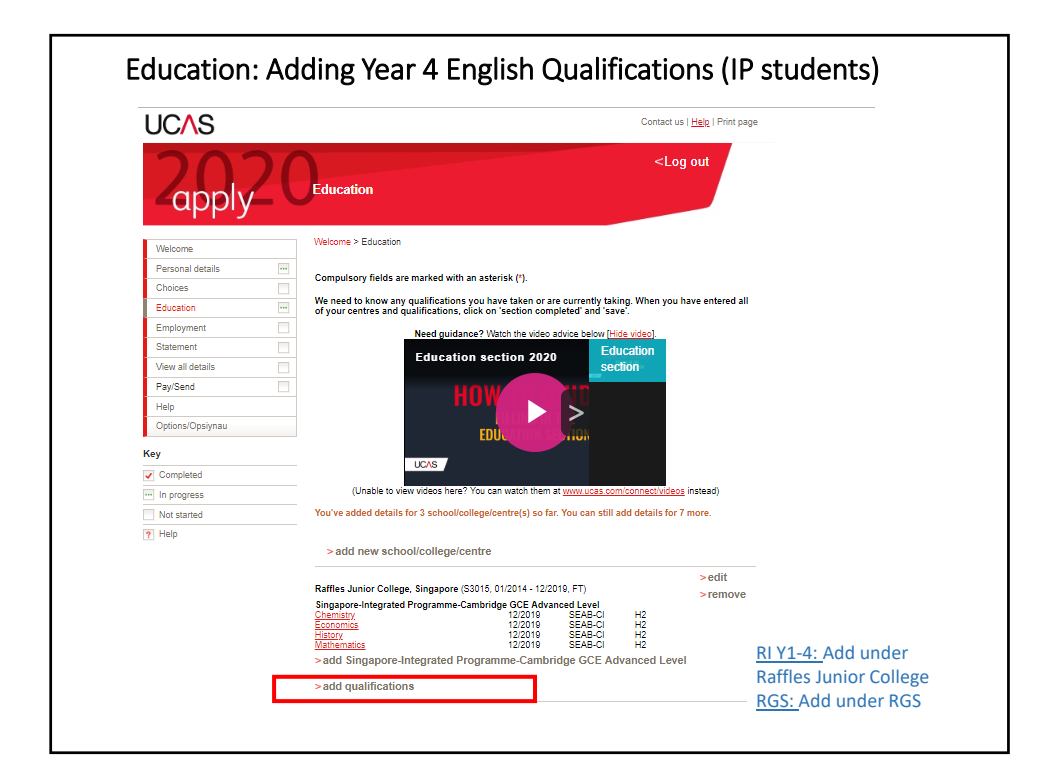

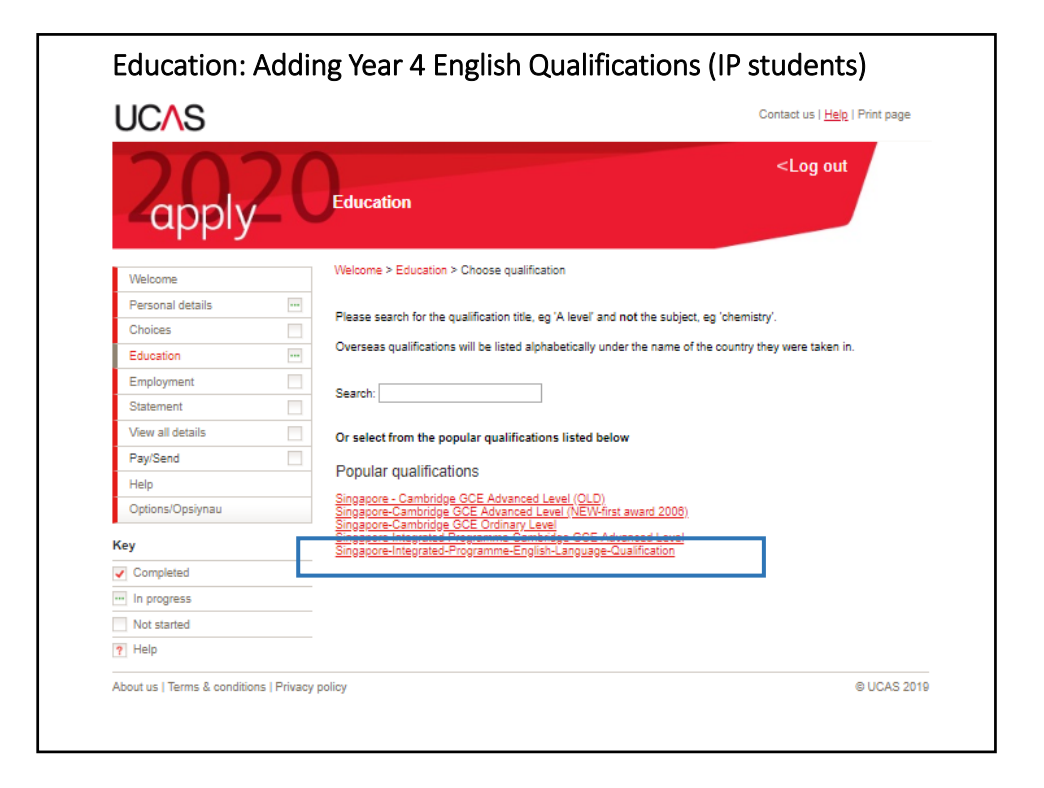

| 20                         | 2(           | Education                                      | <log out<="" th=""></log>                                                   |
|----------------------------|--------------|------------------------------------------------|-----------------------------------------------------------------------------|
|                            | _            | Welcome > Education > Enter                    | Singapore-Integrated-Programme-English-Language-Qualification               |
| Personal details           |              |                                                |                                                                             |
| Choices                    |              | Singapore-Integrated-F                         | Programme-English-Language-Qualification                                    |
| Education                  |              | Please enter details below, the lists provided | using the 'other' boxes only where the applicable option cannot be found in |
| Employment                 |              | the lists provided.                            |                                                                             |
| Statement                  |              | Subject*                                       | English Language                                                            |
| View all details           |              |                                                | (other)                                                                     |
| Pay/Send                   |              |                                                |                                                                             |
| Help                       |              | Qualification date*                            | December V 2017 V ?                                                         |
| Options/Opsiynau           |              | Awarding organisation*                         | IP Sch v (other)                                                            |
| у                          |              | Level*                                         |                                                                             |
| Completed                  |              | EC.A.C.                                        | Sec 4 V (viner) ?                                                           |
| In progress                |              | Grade*                                         | A v (other)                                                                 |
| Not started                |              |                                                |                                                                             |
| Help                       |              | >back to summary                               |                                                                             |
|                            |              |                                                | save save and add similar                                                   |
| utus I Terms 8. co-diti-   | na I Driva   | policy                                         | @ LICAR 2040                                                                |
| out us   Terms & condition | ns   Privacy | ронсу                                          | © UCAS 2019                                                                 |
|                            |              |                                                |                                                                             |

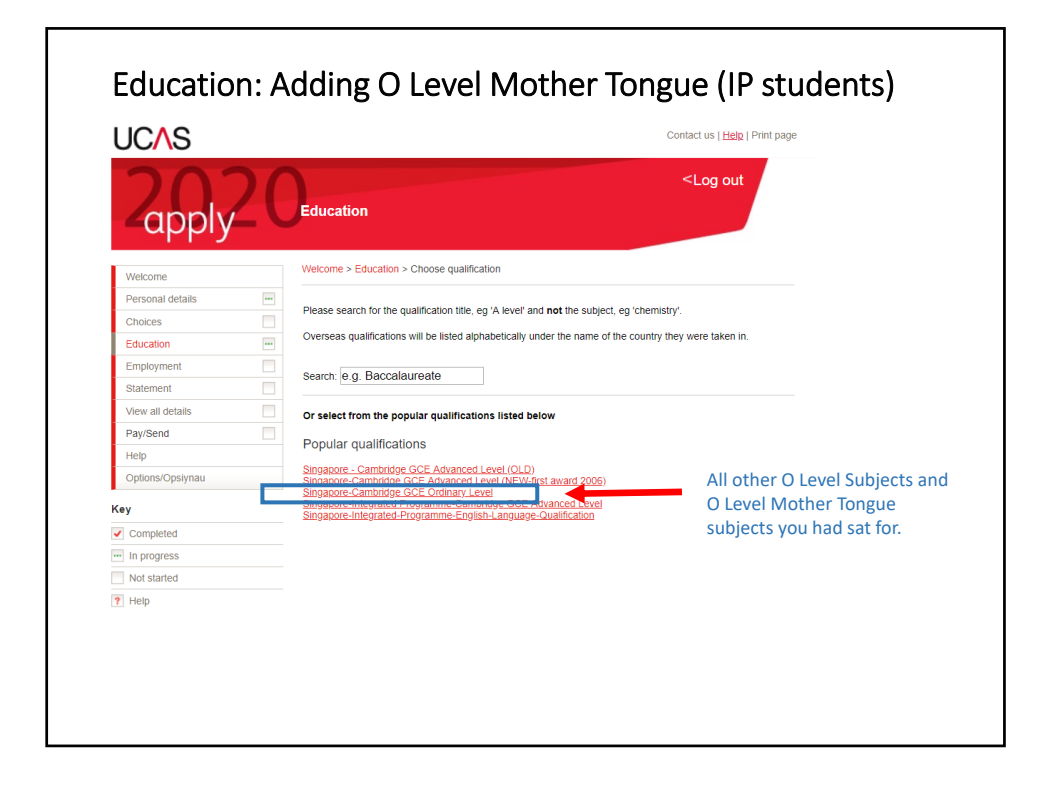

| UCAS             |                               | с                                                  | ontact us   <u>Help</u>   Print page |
|------------------|-------------------------------|----------------------------------------------------|--------------------------------------|
| Zapply           | Education                     |                                                    | <log out<="" th=""></log>            |
| Welcome          | Welcome > Education > Enter   | Singapore-Cambridge GCE Ordinary Level             |                                      |
| Personal details | •••                           |                                                    |                                      |
| Choices          | Singapore-Cambridge           | GCE Ordinary Level                                 |                                      |
| Education        | Please enter details below, u | sing the 'other' boxes only where the applicable o | ption cannot be found in             |
| Employment       | the lists provided.           |                                                    |                                      |
| Statement        | Subject*                      | Chinese Language                                   | 2                                    |
| View all details |                               |                                                    |                                      |
| Pay/Send         | Qualification date*           | December V 2017 V ?                                | _                                    |
| Help             | Awarding organisation*        | SEAB-CI ?                                          |                                      |
| Options/Opsiynau | Grade                         |                                                    |                                      |
| Kov              | - Onade                       | 83 ?                                               |                                      |
| . Completed      | >back to summary              |                                                    |                                      |
|                  |                               | save save and add similar delet                    | e                                    |
| In progress      |                               |                                                    |                                      |
| Not started      |                               |                                                    |                                      |

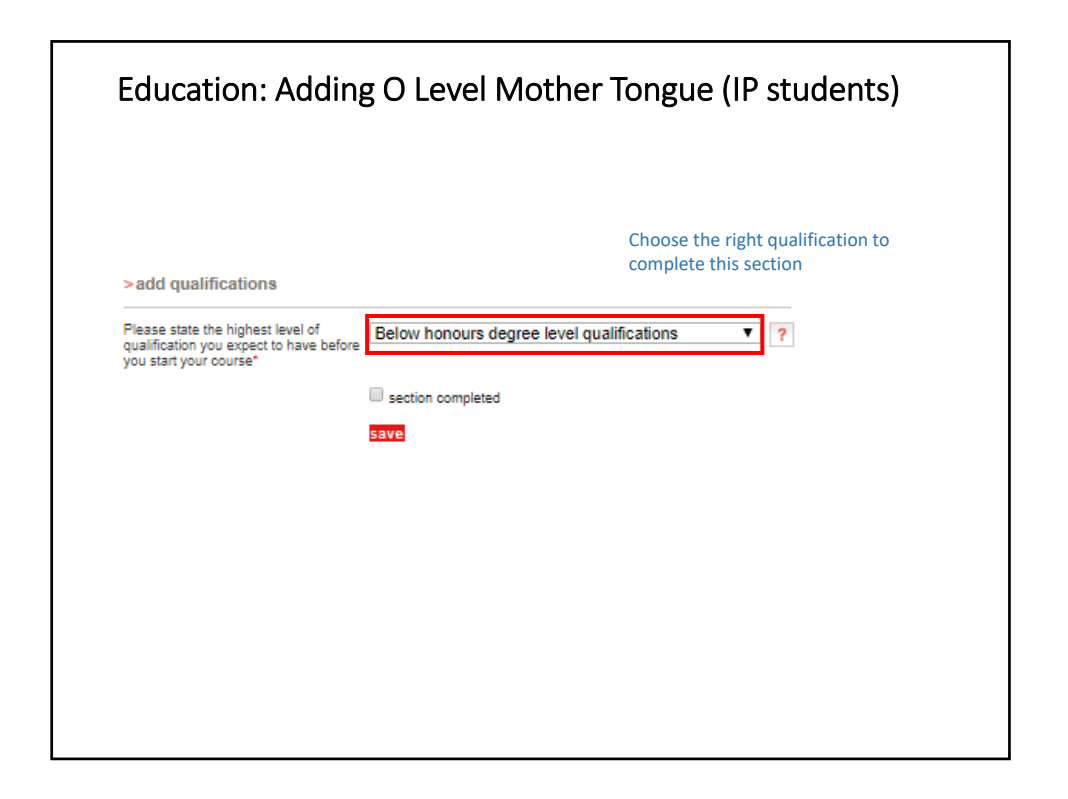

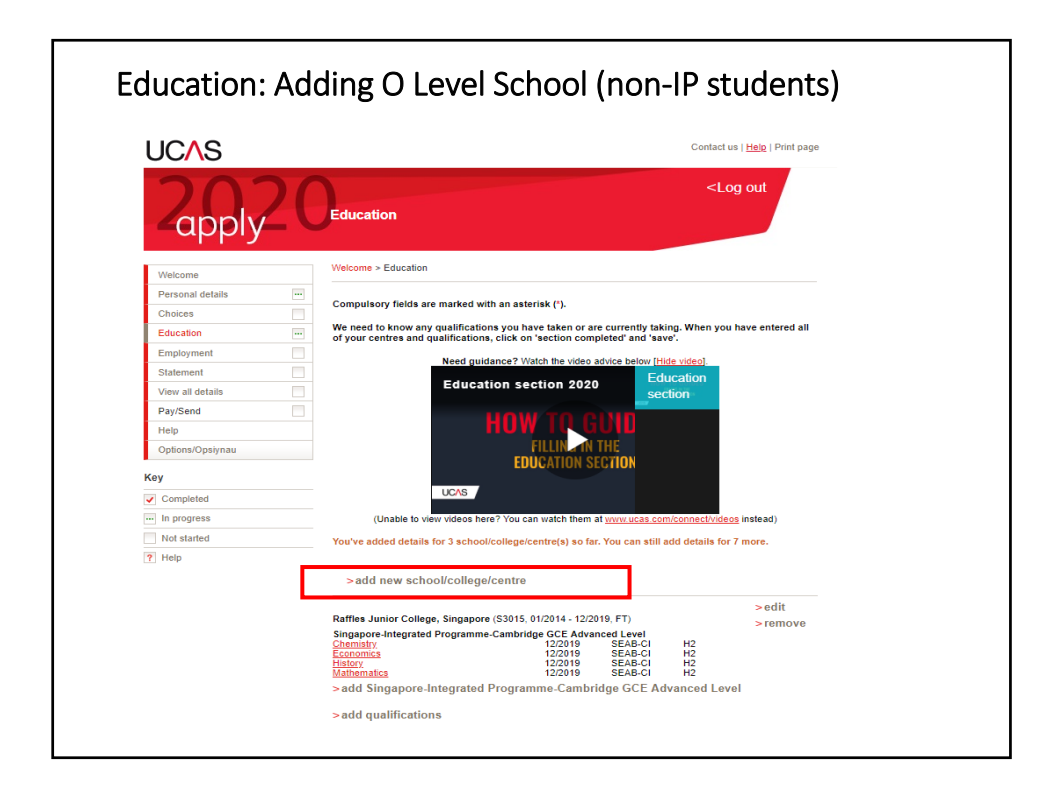

| Education: Adding O                                                                                            | Level School (non-IP students) |
|----------------------------------------------------------------------------------------------------|--------------------------------|
| Search: [Meridian Secondary]<br>No matches found.<br>Click here to enter my school or centre details manually. | Print page   Close window      |
|                                                                                                    | Type and select accordingly    |
|                                                                                                    |                                |
|                                                                                                    |                                |
|                                                                                                    |                                |

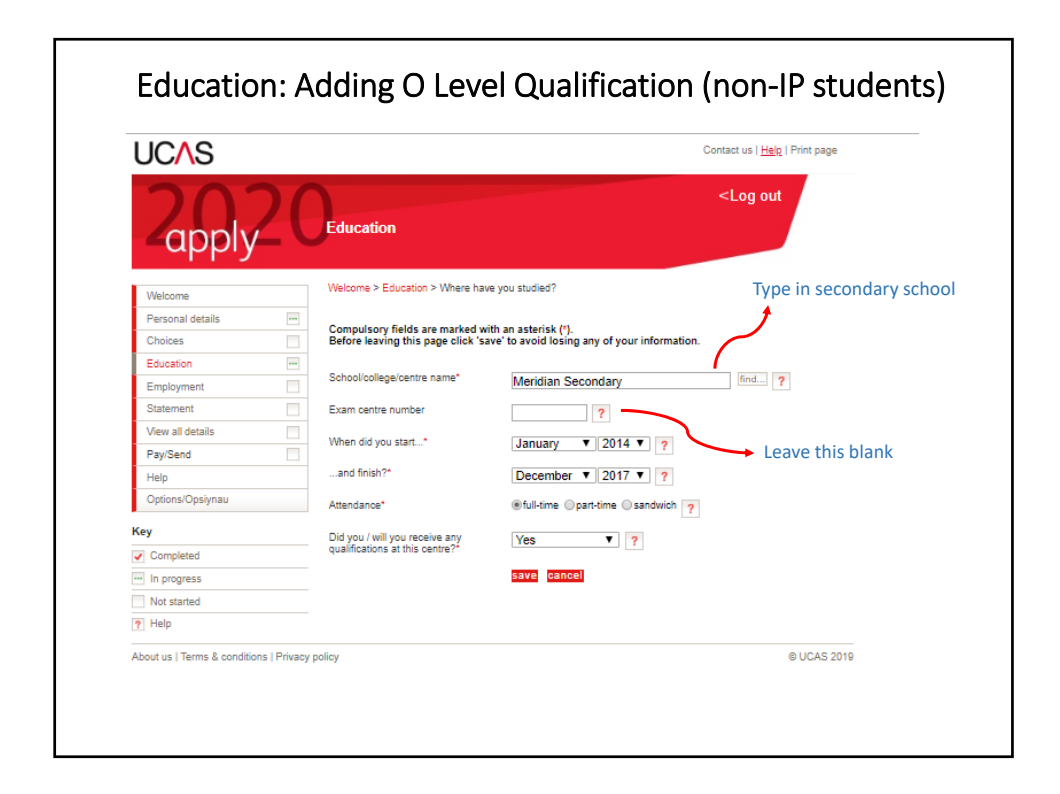

| UC∧S                          | Contact us   Help   Print page                                                                                                    |
|-------------------------------|----------------------------------------------------------------------------------------------------|
| Zapply                        | Ceducation                                                                                                    |
| Welcome                       | Welcome > Education > Choose qualification                                                                                                    |
| Personal details              | The second first the second first the second first the second second sec |
| Choices                       | Please search for the qualification due, eg. A level and not the subject, eg. chemistry.                                                                                                    |
| Education                     | Overseas qualifications will be listed alphabetically under the name of the country they were taken in.                                                                                                    |
| Employment                    | Saamb                                                                                                    |
| Statement                     | Jearun.                                                                                                    |
| View all details              | Or select from the popular qualifications listed below                                                                                                    |
| Pay/Send                      | Popular qualifications                                                                                                    |
| Help                          | Sissanon Cambridae GCE Advanced Level (OLD)                                                                                                    |
| Options/Opsiynau              | Singapore Cambridge OCE Advanced Level (OCI)<br>Singapore Cambridge OCE Advanced Level (VEW first award 2008)<br>Singapore Cambridge OCE Ordinary Level                                                                                                    |
| Key                           | Ongepre-binerated-Programme-Cambridge-OCE Advanced Level<br>Singepre-hiegrated-Programme-Cambridge-OCE Advanced Level                                                                                                    |
| <ul> <li>Completed</li> </ul> |                                                                                                    |
| - In progress                 |                                                                                                    |
| Not started                   |                                                                                                    |
| al IIala                      |                                                                                                    |

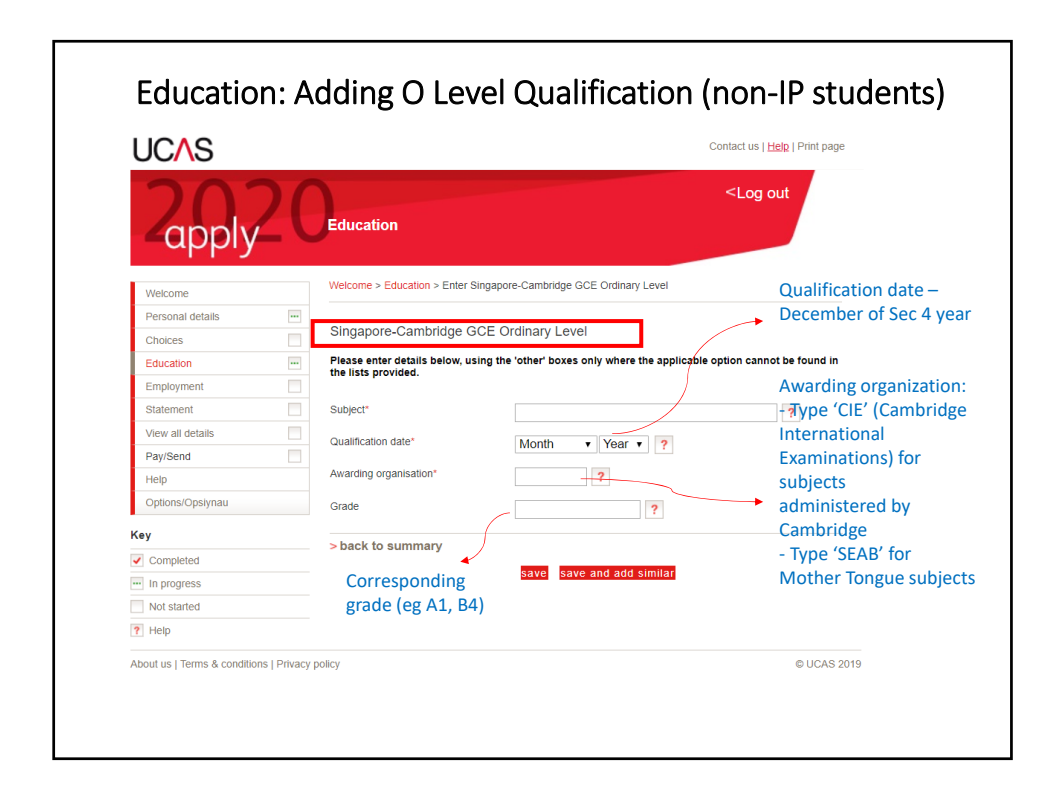

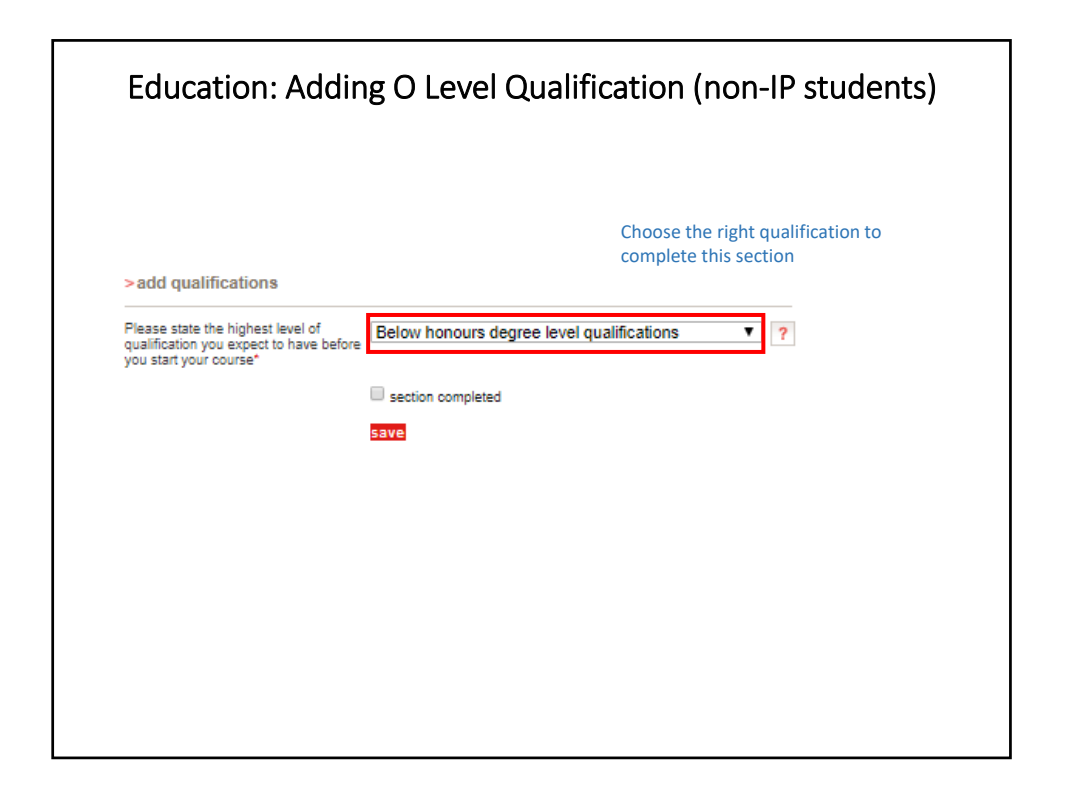

| UCAS             | Contact us   <u>Help</u>   Print page                                                                                                   |
|------------------|----------------------------------------------------------------------------------------------------|
| Zapply           | Choices                                                                                                    |
| Wolcomo          | Welcome > Choice summary                                                                                                    |
| Personal details |                                                                                                    |
| Choices          | Please make sure you have read the latest information about course fees on our <u>student finance</u> pages<br>(opens in a new window). |
| Education        | Please add a choice. You can make a maximum of 5 choices.                                                                               |
| Employment       | Compulsory fields are marked with an asterisk (*).                                                                                      |
| Statement        | Before leaving this section please click 'save' to avoid losing any information. When you have finished                                 |
| View all details | all the entries please click on 'section completed' and 'save'.                                                                         |
| Pay/Send         | Need guidance? Watch the video advice below [Hide video].                                                                               |
| Help             | Choices section 2020 Choices                                                                                                    |
| Options/Opsiynau |                                                                                                    |
| Key              | HOW TR GUID                                                                                                    |
| Completed        | FILLIN IN THE                                                                                                    |
| ··· In progress  | CHUICES SECTION                                                                                                    |
| Not started      | UCAS                                                                                                    |
| ? Help           | (I Inship to view videos hare? You can watch them at www.uras.com/connect/videos instead)                                               |
|                  | > add a choice<br>No details entered                                                                                                    |
|                  |                                                                                                    |

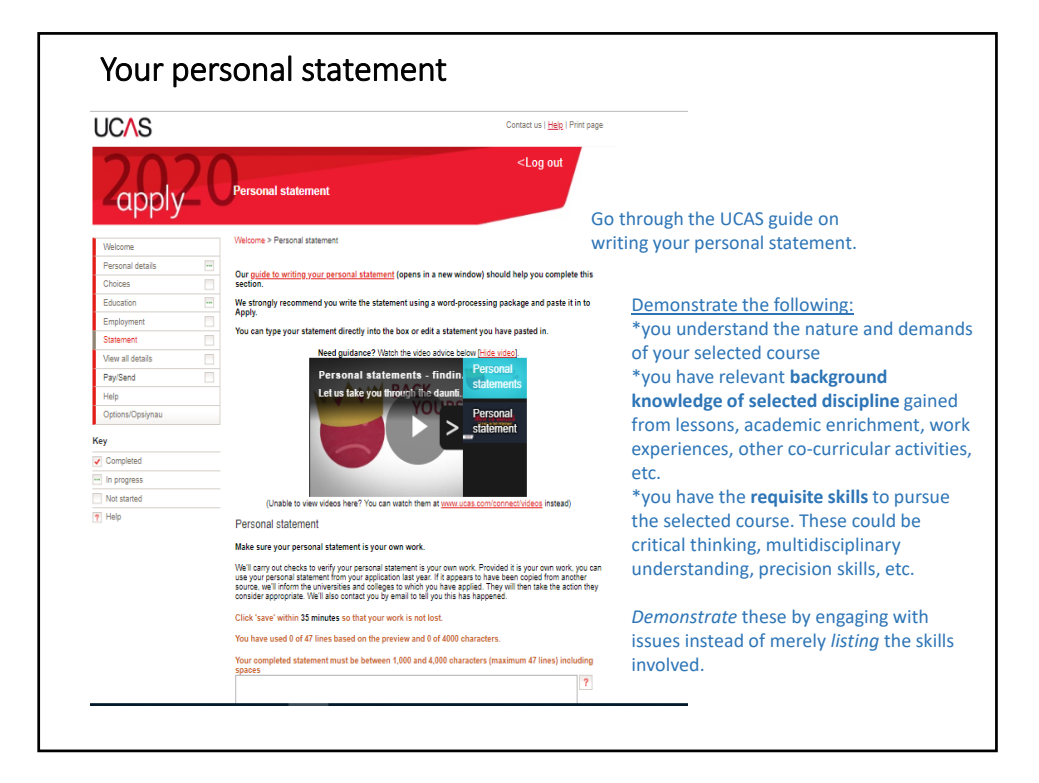

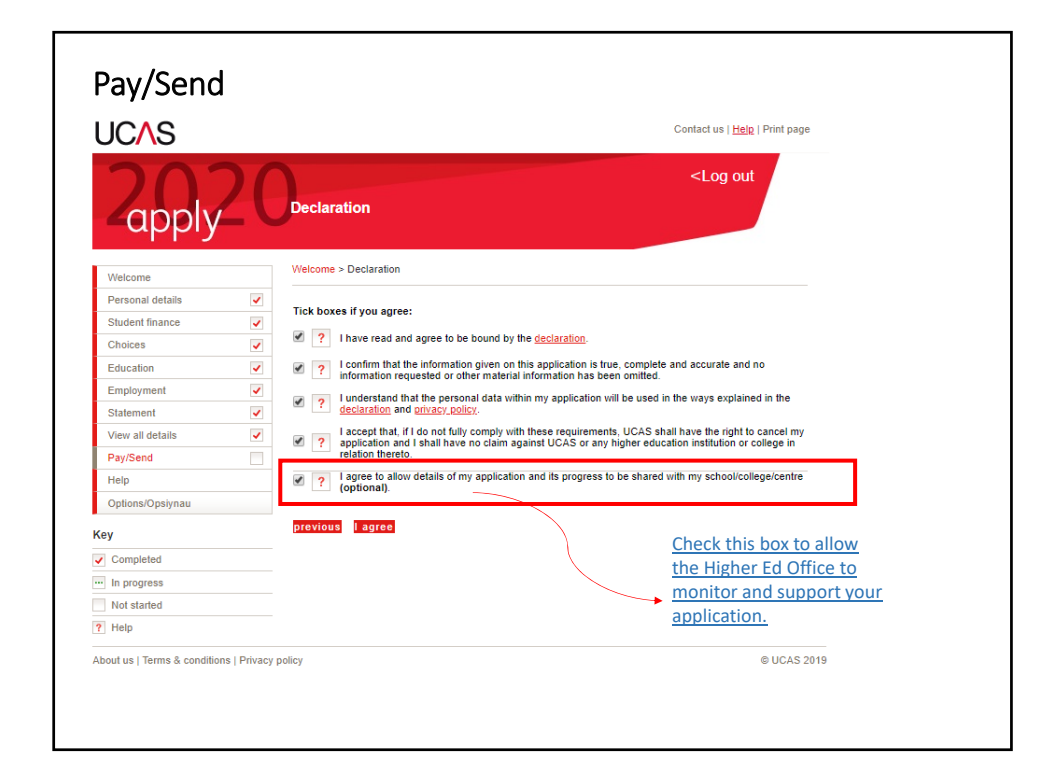

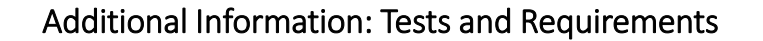

- Check the <u>entry requirements</u> for the courses you are applying to on university websites. Some require that you sit additional aptitude or entry tests prior to submitting your application.
- Several Law and Medicine programmes require applicants to sit for the LNAT and BMAT/ UCAT respectively.
- Be aware of the test dates and plan ahead accordingly.
- English Language qualifications and IELTS: you may have to sit for the test in 2020 depending on conditions set by the different universities in your offer letters next year.

# UK Admissions Test (Law)\_LNAT https://lnat.ac.uk/

- An admissions test used by Law programmes in some universities. Check university websites on their application/admission requirements.
- Registration: From 1 August 2019.
- Testing dates: From 1 September 2019.

#### **NOTE: Oxford deadlines**

- 5 October 2019: Register and book your LNAT slot.
- 20 Oct 2019: Sit the LNAT before or on 20 Oct 2019 at the very latest.

#### Deadlines for all other LNAT universities besides Oxford

- 15 Jan 2020: Register & book LNAT test slot
- 20 Jan 2020: Sit LNAT before or on this date

Register directly via RELC website, not through RI.

You can take the LNAT before or after you submit your UCAS application.

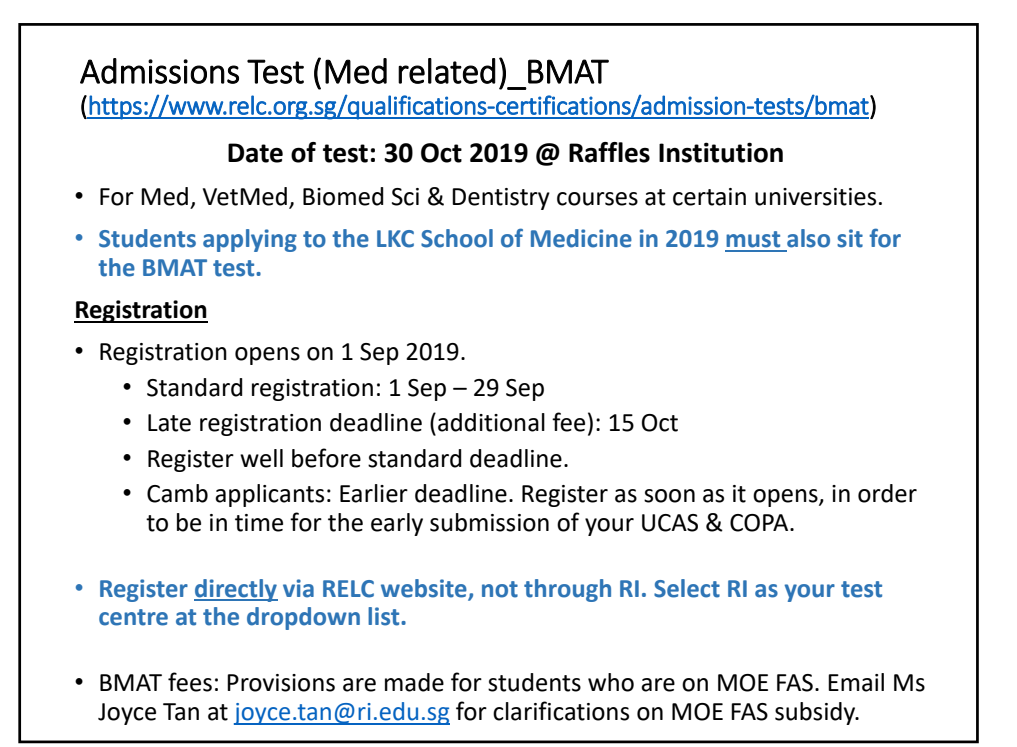

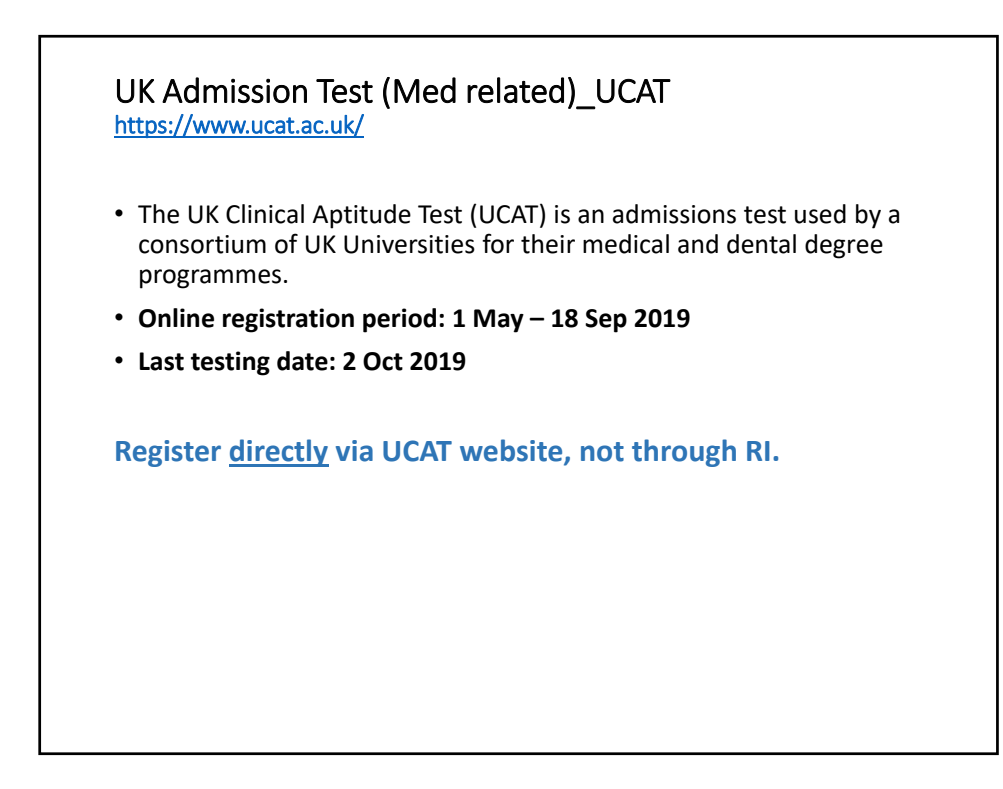

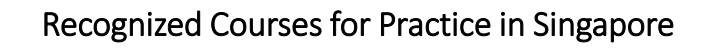

• For recognized Medical degrees in Singapore

https://www.healthprofessionals.gov.sg/smc/home/announcements/l ndex/revision-to-list-of-overseas-medical-schools-for-registration-topractise-in-singapore (updated 18 April 2019)

For recognized Law degrees in Singapore
 <a href="https://www.mlaw.gov.sg/content/minlaw/en/practising-as-a-lawyer/approved-universities.html">https://www.mlaw.gov.sg/content/minlaw/en/practising-as-a-lawyer/approved-universities.html</a> (updated 21 Sep 2017)

### Former RI students

- Contact your Civics Tutor personally to request for a reference.
- If your Civics Tutor is no longer at RI, contact your co-Civics Tutor.
- If both your CTs are no longer at RI, email us and we'll help you out.
- You can also email us for a counselling appointment for your choice of university/course as well as personal statement.
- All information slides and instructions are available on our open RI website: <u>http://www.ri.edu.sg/school-life/higher-education-office</u>
- Email the Higher Education Office: collegeadmissions@ri.edu.sg

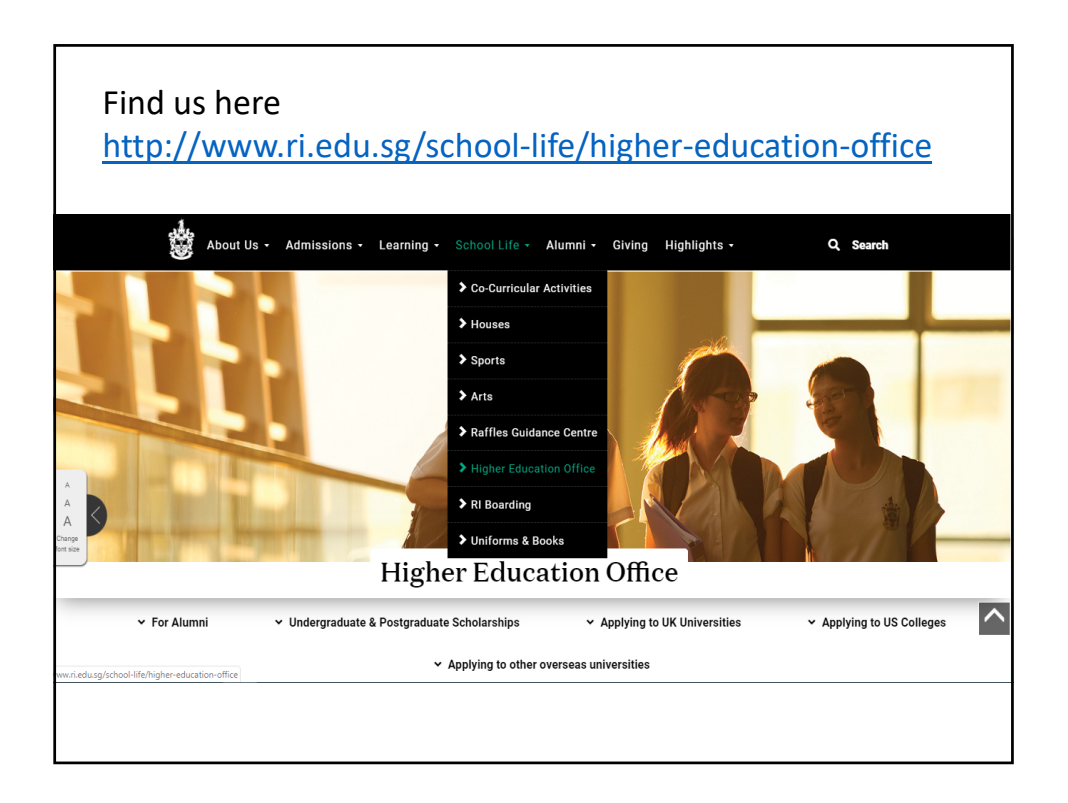